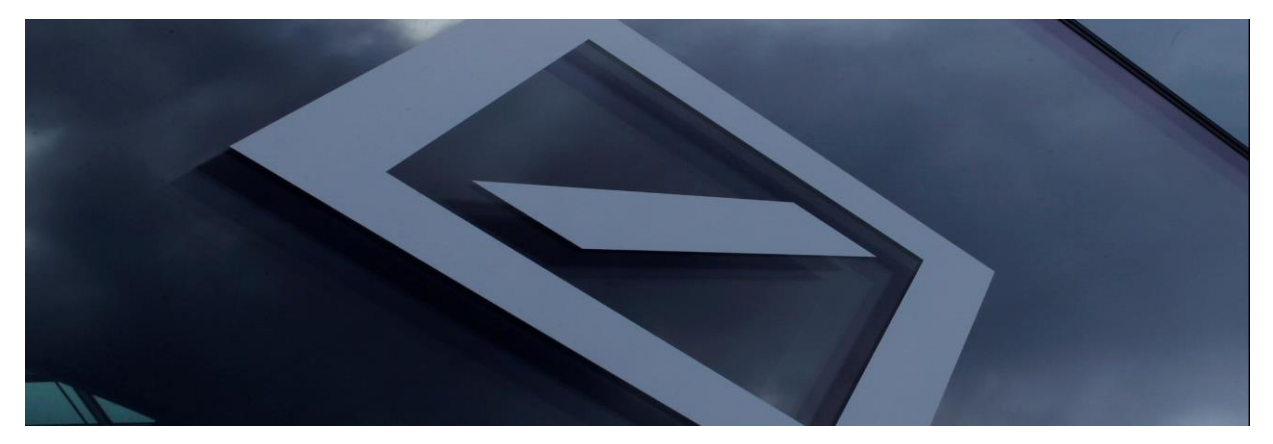

# Guía cuestionario de registro de proveedores

For internal use only

## Indice

| I.   | Introductio | n – New Supplier Account Registration0                                        | )3 |
|------|-------------|-------------------------------------------------------------------------------|----|
| II.  | Created yo  | ur Ariba Network account                                                      | )3 |
| III. | Login to yo | our Ariba Network account and access the supplier registration questionnaire0 | )6 |
| IV.  | Update and  | submit the supplier registration questionnaire                                | 8  |
|      | 1.          | General Information                                                           | )8 |
|      | 2.          | Vendor Contacts                                                               | )9 |
|      | 3.          | Country Specific Questions                                                    | 0  |
|      | 4.          | Payment Information1                                                          | 3  |
|      | 5.          | Identification/Tax numbers14                                                  | 4  |
|      | 6.          | Country specific documents                                                    | 4  |
|      | 7.          | Electronic Invoice submission                                                 | 6  |
|      | 8.          | Submit entire response                                                        | 7  |
| V.   | Ariba Help  | 1                                                                             | 7  |
| VI.  | Deutsche E  | ank Customer Service Desk Contact Details1                                    | 8  |

# I. <u>Introducción – Registro de Cuenta de Nuevo</u> <u>Proveedor</u>

Gracias por su interés en ser un proveedor de Deutsche Bank. Todos los proveedores deben registrarse en Ariba Network para poder mantener actualizada la información de proveedor con Deutsche Bank, de forma gratuita! Al completar con éxito el registro como proveedor de Deutsche Bank, todos los proveedores tendrán acceso a un portal seguro que les permitirá:

- Actualizar la dirección, número de teléfono u otra información de contacto
- Editar datos bancarios

Todos los proveedores recibirán una invitación por parte de Deutsche Bank para registrarse – Esto desencadenará el proceso de registro de proveedor. El envío a tiempo asegurará que los datos en nuestros registros son correctos y reducirá los retrasos en el proceso de pedidos y pagos.

Tenga en cuenta quee:

- Para completar el proceso de registro de proveedor se le dirigirá a la página de Ariba Network, en nombre de Deutsche Bank. Si ya está registrado en Ariba, utilice sus credenciales para acceder y completar el cuestionario de registro de proveedor de Deutsche Bank.
- Registrarse no garantiza o implica que el proceso de creación de proveedor se haya completado, ya
  que son necesarios pasos adicionales de evaluación y aprobación para completar el proceso de
  registro.
- Recibirá una notificación con el paquete de información de proveedor, cuando se haya completado el proceso y se haya creado una cuenta proveedora para su organización con Deutsche Bank.

# II. Crear su Cuenta Ariba Network

Revise la bandeja de entrada de su correo electrónico ya que recibirá una comunicación de Deutsche Bank que contiene un enlace único para registrarse con Deutsche Bank como proveedor en Ariba Network. El correo electrónico le será enviado desde una dirección de correo electrónico con la extensión '@ansmtp.ariba.com'.

Pulse el enlace "Click Here" que le llevará a una nueva ventana en la página de Ariba Network, para el registro de proveedores

| Action needed: Invitation to register as a su                                                                                                    | upplier with Deutsche Bank-TEST                                                                                                    |             |           |          |         |   |
|----------------------------------------------------------------------------------------------------|----------------------------------------------------------------------------------------------------|-------------|-----------|----------|---------|---|
| DB Vendor Onboarding <s4system-prod+dba< td=""><td>consorzio-T.Doc3475387341@ansmtp.ariba.com&gt;</td><td>🛞 Reply All</td><td>→ Forward</td><td>ij</td><td></td><td></td></s4system-prod+dba<> | consorzio-T.Doc3475387341@ansmtp.ariba.com>                                                                                        | 🛞 Reply All | → Forward | ij       |         |   |
| To Skumar Reddy Gurram, Naveen                                                                                                    |                                                                                                    |             | Mon 5/a   | 2/2022 5 | 5:33 PM |   |
| (i) Click here to download pictures. To help protect your privacy, Outlook pr                                                                                                    | evented automatic download of some pictures in this message.                                                                       |             |           |          |         |   |
|                                                                                                    |                                                                                                    |             |           |          |         | - |
|                                                                                                    | Deutsche Bank-TEST has invited you to register your organisation as a supplier.                                                    |             |           |          |         |   |
|                                                                                                    | Deutsche Bank-TEST uses Ariba Network to manage its sourcing, risk and procurement activities and to collaborate                   |             |           |          |         |   |
|                                                                                                    | with suppliers, where applicable.                                                                                                  |             |           |          |         |   |
|                                                                                                    | To complete the supplier registration activity, follow the steps below:                                                            |             |           |          |         |   |
|                                                                                                    | (a) If SUPPLIER REGISTRATION TESTING already has an account with Ariba Network, log in with your existing                          |             |           |          |         |   |
|                                                                                                    | username and password. <u>Click Here</u> to access the Sign Up/Log In page.                                                        |             |           |          |         |   |
|                                                                                                    | OR                                                                                                    |             |           |          |         |   |
|                                                                                                    | (b) Alternatively, if you don't already have an account with the Ariba Network, <u>Click Here</u> <b>P</b> create new account now. |             |           |          |         |   |
|                                                                                                    | If no response is received within (6) business days, the supplier creation request cannot proceed.                                 |             |           |          |         |   |
|                                                                                                    | You can refer to the below link on how to respond to questionnaire.                                                                |             |           |          |         |   |
|                                                                                                    | https://vendor-portal.db.com                                                                                                    |             |           |          |         |   |
|                                                                                                    | If you have further questions, please contact your local dbBuyer Customer Service Desk.                                            |             |           |          |         |   |
|                                                                                                    | Sincerely,                                                                                                    |             |           |          |         |   |
|                                                                                                    | Deutsche Bank-TEST                                                                                                    |             |           |          |         | - |

<sup>2</sup> Una vez en la página de Ariba Network, puede acceder a su cuenta (Log In), si ya dispone de una o registrarse en Ariba Network (Sign up).

| Ariba Proposals and Questionnaires                                                                                                    | ? |
|----------------------------------------------------------------------------------------------------|---|
| Welcome, NAVEEN KUMAR                                                                                                    |   |
| Have a question? Click here to see a Quick Start guide.                                                                                                    |   |
| Sign up as a supplier with <b>Deutsche Bank Group - TEST</b> on SAP Antba.<br>Deutsche Bank Group - TEST uses SAP Ariba to manage procurement activities.<br>Create an SAP Ariba supplier account and manage your response to procurement activities required by Deutsche Bank Group - TEST.                                                                                                    |   |
| A cliba Network is your entryway to all your Ariba seller solutions. You now have a single location to manage all of your customer relationships and supplier activities regardless of which Ariba solution your customers are using. Once you have completed the registration, you will be able to:     Respond more efficiently to your customers in all stages of workflow approval.     Strengthen your relationships with customers in all stages of workflow approval.     Strengthen your relationships with customers with one login     Apply your Company Tholks access Ariba Thermont, Ariba Discovery and Ariba Sourcing activities     Nowing the Ariba Network is you to log into a single location to manage:     All your Ariba accomment relationships |   |

Si no dispone de una cuenta Ariba Network, cree una pulsando sobre el botón **Sign up**. Complete los campos requeridos con la Información de la Compañía, información de la Cuenta de Usuario y la cuenta Ariba Network se creará cuando envíe esta información, después de haber aceptado los Términos y Condiciones de Ariba.

Por defecto, la nueva cuenta Ariba Network será estándar, que no conlleva ningún coste. La cuenta tendrá un coste si usted decide mejorarla y pasar a una cuenta Enterprise.

Actualizar información de la Compañía.

Algunos de los datos del proveedor ya aparecen rellenados. Por favor, revíselos y corríjalos si fuera necesario.

|                |                                 | <ul> <li>Indicates a required field</li> </ul>                                                                                                    |
|----------------|---------------------------------|----------------------------------------------------------------------------------------------------|
| Company Name   | * SUPPLIER REGISTRATION TESTING | ]                                                                                                    |
| Country/Region | * Germany [DEU]                 | If your company has more than one office, enter the main office address. You can enter more<br>addresses such as your shipping address, billing address or other addresses later in your company.                                                                                                    |
| Address        | * RRRRR                         | profile.                                                                                                    |
|                | Line 2                          | ]                                                                                                    |
| Postal Code    | * 44444                         | ]                                                                                                    |
| City           | * кккк                          | ]                                                                                                    |
| State          | Hamburg [DE-HH]                 | The second second secon |

### Actualizar información de cuenta de Usuario.

En esta sección, actualice el nombre del usuario de la cuenta y la contraseña que desee para acceder a su cuenta Ariba Network. La dirección de correo electrónico puede utilizarse como usuario, si así lo prefiere. Cualquier soporte necesario en esta sección se presta directamente por parte de Ariba dado que Deutsche Bank no tiene control sobre las cuentas de proveedores en Ariba Network.

|            |                             | <ul> <li>Indicates a required field</li> </ul>                                                                                       |
|------------|-----------------------------|----------------------------------------------------------------------------------------------------|
| Name:*     | NAVEEN KUMAR                | SAP Business Network Privacy Statement                                                                                               |
| Email:*    | n.kumar.reddy.gurram@       |                                                                                                    |
|            | Use my email as my username |                                                                                                    |
| Username:* | Riya.mridini@acom           | Must be in email format(e.g john@newco.com)                                                                                          |
| Password:* |                             | Passwords must contain a minimum of eight characters including upper and lower case letters, numeric digits, and special characters. |
|            |                             | A. A. A. A. A. A. A. A. A. A. A. A. A. A                                                                                             |
| Language:  | English                     | The language used when Ariba sends you configurable notifications. This is different than your web b                                 |

6 Actualice su CIF/NIF, y número DUNS, y acepte los Términos de Ariba para crear su Cuenta Ariba Network.

En esta sección, seleccione su categoría de producto ("Product Category") y la dirección de envío ("Ship-to Service Location") y actualice su CIF/NIF ("VAT/TAX ID"). Cuando toda la información esté actualizada, presione el botón "Create account and continue". Después de esto, se crea una cuenta Ariba Network.

| Tel | l us more about your bu                                                                                                    | siness                               |                                                                                                    |  |  |  |  |  |
|-----|----------------------------------------------------------------------------------------------------|--------------------------------------|----------------------------------------------------------------------------------------------------|--|--|--|--|--|
|     | Product and Service Categories:*                                                                                                    | Enter Product and Service Categories | Add -or- Browse                                                                                                    |  |  |  |  |  |
|     | Ship-to or Service Locations:*                                                                                                    | Enter Ship-to or Service Location    | Add -or- Browse                                                                                                    |  |  |  |  |  |
|     | Tax ID:                                                                                                    | Optional                             | Enter your Company Tax ID number.                                                                                     |  |  |  |  |  |
|     | Vat ID:                                                                                                    | Optional                             | Enter your company's five to twelve-digit value added tax<br>identification number. Do not enter dashes.              |  |  |  |  |  |
|     | DUNS Number:                                                                                                    | Optional                             | Enter the nine-digit number issued by Dun & Bradstreet. By default, DUNS number is appended with "T" in test account. |  |  |  |  |  |
|     | I have read and agree to the Terms of Use<br>I hereby agree that SAP Business Network will make parts of my (company) information accessible to other users and the public based on my role within the SAP Business Network and the<br>applicable profile visibility settings. Please see the SAP Business Network Privacy Statement to learn how we process personal data. |                                      |                                                                                                    |  |  |  |  |  |
|     |                                                                                                    |                                      | Create account and continue                                                                                           |  |  |  |  |  |

Recibirá un correo de notificación como el que puede ver más abajo, por parte de Ariba, con el identificador ANID y el código de usuario (Username) para su cuenta Ariba Network.

Welcome to the Ariba Commerce Cloud

# Ariba Commerce Cloud <ordersender-prod@ansmtp.ariba.com> To Kumar Reddy Gurram, Naveen If there are problems with how this message is displayed, click here to view it in a web browser. Click here to download pictures. To help protect your privacy, Outlook prevented automatic download of some pictures in this Image: Click here to download pictures. To help protect your privacy, Outlook prevented automatic download of some pictures in this Image: Click here to download pictures. To help protect your privacy, Outlook prevented automatic download of some pictures in this Image: Click here to download pictures. To help protect your privacy, Outlook prevented automatic download of some pictures in this Image: Click here to download pictures. To help protect your privacy, Outlook prevented automatic download of some pictures in this Image: Click here to download pictures. To help protect your privacy, Outlook prevented automatic download of some pictures in this Image: Click here to download pictures. To help protect your privacy, Outlook prevented automatic download of some pictures in this Image: Click here to download pictures. To help protect your privacy. Outlook prevented automatic download pictures. To help prove the download pictures. To help protect your privacy. Outlook prevented automatic download of some pictures in this Image: Click here to the Ariba Commerce Cloud For Click here to the Ariba Commerce Cloud for END TO END VENDOR TESTING is now complete. Image: Click here to prove the administrator for this account, make sure to keep your username and password in a secure place.

# III. <u>Acceda a su cuenta Ariba Network account y al</u> <u>cuestionario de registro de proveedor</u>

Si ya dispone de una cuenta Ariba Network account, será re-dirigido a la página de Ariba Network siguiente, para acceder con su usuario y contraseña.

| SAP Ariba A<br>Supplier Login<br>test@test.com<br>Login<br>Login<br>Learn More<br>Learn More<br>Learn More<br>Learn More<br>SAP Ariba A<br>Download the SAP Business Network Supplier<br>Mobile App<br>Stay connected with your customers and<br>manage key documents wherever you are. With<br>the power of SAP Business Network in your<br>pocket, you can flip POs, create documents,<br>respond to leads, and more. Get the app today!<br>Learn More                                                                                                    |
|----------------------------------------------------------------------------------------------------|
| SAP Ariba   Supplier Login     test@test.com     Image key documents wherever you are. With the power of SAP Business Network Supplier Mobile App     Supplier Login     test@test.com     Supplier Login     Login     Login     Login     Login     Download the SAP Business Network Supplier Mobile App     Stay connected with your customers and manage key documents wherever you are. With the power of SAP Business Network in your pocket, you can flip POs, create documents, respond to leads, and more. Get the app today!     Login     Login |
| Forgot Username or Password                                                                                                    |
|                                                                                                    |

Una vez que se ha completado su cuenta Ariba Network, será direccionado al formulario de registro de proveedor.

| Ariba Sourcing 🗰 Company Settings 🔹 NAVEEN KUMAR 🖌 Feedback                                                               |                                                                               |                                                                                                    |  |  |  |
|----------------------------------------------------------------------------------------------------|-------------------------------------------------------------------------------|----------------------------------------------------------------------------------------------------|--|--|--|
| < Go back to Deutsche Bank-TEST D                                                                                         | hashboard                                                                     | Desktop File Sync                                                                                                    |  |  |  |
| Console<br>Sections of the<br>questionnaire                                                                               | Doc3475387341 - Supplier registration questionnaire                           | Time to complete D Time remaining<br>28 days 02:26:01<br>the registration questionnaire                                                                                                    |  |  |  |
| Event Messages<br>Event Details<br>Response History                                                                       | All Content                                                                   | <b>Ⅲ</b>   <b>※</b>                                                                                                    |  |  |  |
| Response Team                                                                                                    | Name †                                                                        |                                                                                                    |  |  |  |
|                                                                                                    | ▼ 1 General Information                                                       | A                                                                                                    |  |  |  |
| Event Contents                                                                                                    | 1.1 Registered Supplier Name () () () () () () () () () () () () ()           | * SUPPLIER REGISTRATION TESTING                                                                                                    |  |  |  |
| All Content                                                                                                    | 1.2 Extended Name (in case your Registered Name is longer than 35 characters) |                                                                                                    |  |  |  |
| General Information     Vendor Contacts     Gountry Specific     Que     Payment     Information     Identification   Tax | 1.5 Registered Address (i)                                                    | Show More Street: RRRRR     House Number: * 111111     G Street 2: GOLF STREET     O Postal Code: 44444     O     City: * KKKKK     O Country: Germany (DE)     V     O Region: Hamburg (02)     V |  |  |  |
| <ul> <li>Bank's Preferred</li> </ul>                                                                                      | ▼ 2 Vendor Contacts                                                           | L.                                                                                                    |  |  |  |
| 7 Mod                                                                                                    | 2.1 Receipt of Remittance Advice (Email Address):                             | * n.kumar.reddy.gurram@accenture.com                                                                                                    |  |  |  |
|                                                                                                    | 2.2 Receipt of Purchase Order (Email Address):                                | * n.kumar.reddy.gurram@accenture.com                                                                                                    |  |  |  |

También puede acceder al formulario de registro de proveedor siguiendo los pasos indicados más abajo. Deberá acceder al formulario de registro para completar información adicional requerida por Deutsche Bank o para actualizar algunos de sus datos tales como Nombre, Dirección, Datos de Contacto, Datos Bancarios, etc...

Pulse el icono "Ariba App's" en la parte superior de la página, al lado de "Company Settings"

Escoja "Proposals"

1

| Ariba Network                                                                                                 | Test Modes from light account Learn Mor                                       | Company S<br>Go To My              | Settings • MERCHANDISE TE                                 | ST 50 🔻      | « Help Center C                                                                                |
|----------------------------------------------------------------------------------------------------|-------------------------------------------------------------------------------|------------------------------------|-----------------------------------------------------------|--------------|------------------------------------------------------------------------------------------------|
| HOME CATALOGS                                                                                                 |                                                                               | LEADS<br>PROPOSALS                 | Create +                                                  |              | Search                                                                                         |
|                                                                                                    |                                                                               | CONTRACTS                          | .anl<br>Trends                                            | C<br>Refresh | I need help accessing a sourcing event                                                         |
| Orders, Invoices and Payments                                                                                 | All Customers                                                                 | <ul> <li>Last 14 days -</li> </ul> | Now we're mobile.                                         | -            | <ul> <li>Training sessions with live Q&amp;A</li> </ul>                                        |
| Pinned Documents More                                                                                         |                                                                               |                                    | Check it out.                                             |              | Send a PO-based invoke (4:35)  Why can't I find an event?  Where do I find my Ariba Network ID |
| Document #                                                                                                    | No items                                                                      | _                                  | Tasks                                                     |              | (AND) number?                                                                                  |
|                                                                                                    |                                                                               |                                    | Update Profile Information                                |              | (ANERR), and how do I resolve the<br>issue? View more C                                        |
| SAP Ariba<br>MERCHANDISE TEST 500 MEHCHANDISE TEST 500 (<br>SAP Ariba Privacy Statement Security Disclosure 1 | esf-mptantille0990@gmeak.com) last visited 26 Nov 2016 3.19/0<br>Farma of Use | 0 PM   MERCHANDISE TEST 500        | AN01419641244-7<br>@ 1666-2018 Ariba, Inc. All rights res | served.      | Top 5 FAQs                                                                                     |

Pulse sobre el botón "Supplier Registration Questionnaire" para acceder al cuestionario de proveedores de Deutsche Bank.

| There are no matched postings. | Welcome to t<br>and cost | the Coach Spend Man | agement site. This site assists in ide | ntifying world class supplie | ers who are market leaders in quality, serv | nce.    |
|--------------------------------|--------------------------|---------------------|----------------------------------------|------------------------------|---------------------------------------------|---------|
|                                | Events                   |                     |                                        |                              |                                             |         |
|                                | Title                    | D                   | End Time 4                             |                              | Event Type                                  |         |
|                                |                          |                     |                                        | No demi                      |                                             |         |
|                                | Registration             | Questionnaires      |                                        |                              |                                             |         |
|                                | Tabe                     |                     | iD                                     | End Time 1                   | Organization Name                           | Status  |
|                                | 3 💌 Statura: Or          | um (1)              |                                        |                              |                                             |         |
| 1                              | Supplier Registri        | ation Questionnaire | Doc1474865193                          | 1/25/2019 6:13 PM            | MERCHANDISE TEST 500                        | Invited |
|                                | Qualification            | Questionnaires      |                                        |                              |                                             |         |
|                                | Tala ID                  | End Time 1          | Commodity                              | Regions                      | Organization Name                           | Status  |
|                                |                          |                     |                                        | No Jame                      |                                             |         |

**Nota:** Si Deutsche Bank requiere información adicional, se le enviará un correo electrónico generado por el sistema Ariba, solicitándole que acceda de nuevo al cuestionario. También puede ver el estado del cuestionario bajo "Status", tal y como se ve en el pantallazo más abajo.

# IV. <u>Actualizar y enviar el Cuestionario de Registro de</u> <u>Proveedor</u>

Complete todas las secciones y preguntas requeridas. Recuerde guardar periódicamente la información, mediante "Save" a fin de evitar la pérdida de información en caso de salir accidentalmente de la página. Una vez completados todos los campos, envíe las respuestas con el botón "Submit Entire Response".

| All Content                                                                            |
|----------------------------------------------------------------------------------------|
| Name 1                                                                                 |
| ► 1 General Information                                                                |
| 2 Vendor Contacts                                                                      |
| ► 3 Country Specific Questions                                                         |
| ► 4 Payment Information                                                                |
| ► 5 Identification   Tax Numbers                                                       |
| ► 6 Attachments                                                                        |
| ► 7 Electronic Invoice Submission                                                      |
| (*) indicates a required field                                                         |
| Submit Entire Response         Save draft         Compose Message         Excel Import |

Las instrucciones más abajo muestran detalladamente cada una de las secciones, y explican que información es necesaria para cada uno de los campos del cuestionario de registro.

### Información general

.1 Nombre del proveedor – Actualice el nombre de su compañía tal y como consta en el Registro

**1.2** Nombre extendido – Si el nombre de su compañía tiene más de 35 caracteres, por favor introduzca los 35 primeros en el campo del nombre registrado del proveedor, y el resto en este campo

**1.5 Dirección registrada** – Actualice la direccion registrada de su compañía en los campos siguientes:

- Calle Actualice la calle
- Número Actualice el número de casa o edificion
- Calle 2 Actualice datos adicionales, en caso de ser necesario
- Código postal Actualice el código postal
- Ciudad Actualice la ciudad
- **País** Seleccione el país en la lista desplegable

| All Content                                                                                                    |                                                                                                    | ■        |
|----------------------------------------------------------------------------------------------------|----------------------------------------------------------------------------------------------------|----------|
| Name †                                                                                                    |                                                                                                    |          |
| ▼ 1 General Information                                                                                             |                                                                                                    | <b>^</b> |
| 1.1 Registered Supplier Name<br>(Please ensure to keep Ariba Network company profile Name in synch with this field) | * SUPPLIER REGISTRATION TESTING                                                                                                    |          |
| 1.2 Extended Name (in case your Registered Name is longer than 35 characters)                                       |                                                                                                    |          |
| 1.5 Registered Address ①                                                                                            | Show More Street: RRRRRR  House Number: * 11111  Street 2: GOLF STREET  Postal Code: 44444  City: * KKKKK  Country: Germany (DE)  ORegion: Hamburg (02) | •        |

### Contactos del proveedor

- 2.1 **Recepción de avisos de pago [dirección de correo electrónico]** Actualice la dirección de correo electrónico donde deben enviarse las notificaciones de pago
- 2.2 **Recepción de pedidos [dirección de correo electrónico]** Actualice la dirección de correo electrónico donde deben enviarse los pedidos de compra

### 2.3.2 Responsable Comercial del Proveedor

- Contacto Nombre Actualizar el nombre del responsable comercial del proveedor
- Contacto Apellidos Actualizar el apellido del responsable comercial del proveedor
- Contacto Email Actualizar la dirección de correo electrónico del responsable comercial del proveedor
- Contacto Teléfono Actualizar el número de teléfono del responsable comercial del proveedor

### 2.3.3

### Responsable de Cuentas a cobrar

- o Contacto Nombre Actualizar el nombre del responsable de Cuentas a cobrar
- o Contacto Apellidos Actualizar el apellido del responsable de Cuentas a cobrar
- Contacto Email Actualizar la dirección de correo electrónico de la persona de contacto para cuestiones relativas a pagos
- Contacto Teléfono Actualizar el teléfono de la persona de contacto para cuestiones relativas a pagos

| ▼ 2 Vendor Contacts                                                                                                    |                                      |
|----------------------------------------------------------------------------------------------------|--------------------------------------|
| 2.1 Receipt of Remittance Advice (Email Address):                                                                      | * n.kumar.reddy.gurram@accenture.com |
| 2.2 Receipt of Purchase Order (Email Address):                                                                         | * n.kumar.reddy.gurram@accenture.com |
| ▼ 2.3 Contact Details                                                                                                  |                                      |
| 2.3.1 Please add the Accounts Receivable and update the Account Relationship Manager<br>contact under this section     |                                      |
| ▼ 2.3.2 Account Relationship Manager                                                                                   |                                      |
| 2.3.2.1 Contact First Name                                                                                             | * NAVEEN                             |
| 2.3.2.2 Contact Last Name                                                                                              | * KUMAR                              |
| 2.3.2.3 Contact Email                                                                                                  | * n.kumar.reddy.gurram@accenture.com |
| 2.3.2.4 Contact Phone (Exclude country code)                                                                           | * 23239694                           |
| <ul> <li>2.3.3 Accounts Receivable (Please enter a different contact than Account Relationship<br/>Manager)</li> </ul> |                                      |
| 2.3.3.1 Contact First Name                                                                                             | * Mujaheed                           |
| 2.3.3.2 Contact Last Name                                                                                              | * Ahamed                             |
| 2.3.3.3 Contact Email                                                                                                  | * mujaheed.ahamed@accenture.com      |
| 2.3.3.4 Contact Phone (Exclude country code)                                                                           | * 123456789                          |

### 3 Preguntas específicas del país

- 3.1 Por favor, indique su país de residencia para ver las preguntas específicas relativas al mismo
- 3.2 Por favor, seleccione el país donde está facturando a DB Este campo ya aparece cumplimentado y no puede modificarse

| Country Specific Questions                                                   | (                 |
|------------------------------------------------------------------------------|-------------------|
| Name 1                                                                       |                   |
| ▼ 3 Country Specific Questions                                               |                   |
| 3.1 Please enter your address Country to see your Country specific questions | * Germany (DE)    |
| 3.2 Please select the DB Country you are billing to                          | (1000) DB Germany |

Las preguntas específicas del país aplican para los países detallados a continuación-

- Italia
- Reino Unido
- India
- Japón

- España
- Brasil
- Filipinas

### 3.2.1 Preguntas específicas del país– Italia

Si ha seleccionado Italia como país de residencia, es necesario actualizar los siguientes campos:

- Vendor category Este campo debe seleccionarse con una lista desplegable del nombre del proveedor o de la persona física indicada en el requerimiento
- Physical person:
  - First Name Actualizar el nombre de la persona
  - o Last Name Actualizar el apellido de la persona
  - Date of Birth Actualizar la fecha de nacimiento de la persona
  - Place of Birth Actualizar el lugar de nacimiento de la persona
  - o Sex Actualizar el género de la persona
- Información sobre retenciones
  - Are you liable for WHT– Seleccionar "Si" en la lista desplegable si está sujeto a retenciones, o "No" en el caso de no ser así
  - Fill in the below fields (See instruction sheet for guidelines)– Por favor, revise la hoja de instrucciones antes de seleccionar el código y el tipo de retención de entre los campos más abajo
  - WHT code Seleccione el Código de retención basado en los servicios que usted proporciona
  - WHT type Seleccione el tipo de retención basado en los servicios que usted proporciona

| Ariba Sourcin                  | ng                                                                                     |                                                        | E Company Settings • NAVEEN KUMAR • Feedback Help |  |
|--------------------------------|----------------------------------------------------------------------------------------|--------------------------------------------------------|---------------------------------------------------|--|
| a back to Deutsche Bank-TEST D | Dashboard                                                                              |                                                        | Desktop File Sync                                 |  |
| Console                        | Doc3255527815 - Supplier registration questionnaire                                    |                                                        | U Time remaining 217 days 03:06:3                 |  |
| vent Messages<br>vent Details  | All Content                                                                            |                                                        |                                                   |  |
| esponse Team                   | Name †                                                                                 |                                                        |                                                   |  |
|                                | ▼ 3 Country Specific Questions                                                         | -                                                      | _                                                 |  |
| Event Contents                 | 3.1 Please enter your address Country to see your Country specific questions           | * Italy (IT)                                           |                                                   |  |
| All Content                    | 3.2 Please select the DB Country you are billing to                                    | * (0896) DB Italy V                                    | (Information below is visible                     |  |
| 1 General Information          | 3.3 Vendor Category                                                                    | * Physical Person 🗸                                    | if both is set to Italy)                          |  |
| 2 Vendor Contacts              | ▼ 3.9 Physical Person                                                                  |                                                        | 2                                                 |  |
| 3 Country Specific             | 3.9.1 First Name                                                                       | * Naveen                                               |                                                   |  |
| Concerned                      | 3.9.2 Last Name                                                                        | Gurram                                                 |                                                   |  |
| 4 Information                  | 3.9.3 Date of Birth                                                                    | * Tue, 31 May, 2022                                    |                                                   |  |
| 5 Identification   Tax         | 3.9.4 Place of Birth                                                                   | * Andhrapradesh                                        |                                                   |  |
| 6 Attachments                  | 3.9.5 Sex                                                                              | * Male v                                               | (Only if Vendor Category =                        |  |
|                                | ▼ 3.10 Withholding Tax Information                                                     |                                                        | Physical Person)                                  |  |
|                                | 3.10.1 Are you liable for WHT?                                                         | * Yes v                                                |                                                   |  |
|                                | 3.10.2 Fill in the below fields (see instructions sheet for guidelines) 📓 References 🗸 |                                                        |                                                   |  |
|                                | 3.10.3 WHT CODE                                                                        | * (CA) Indennita Cessazione Rapporti di Agenzia [Per A | Agenti o Promotori Finanziari)                    |  |
|                                | 310.4 WHTTYPE                                                                          | * (RV) R.A. L. 111-15/7/2011 Regime di Vantaggio       | ~                                                 |  |
|                                | ▼ 4 Payment Information                                                                |                                                        |                                                   |  |

### 3.2.2 Preguntas específicas del país – India

Si ha seleccionado India como país de residencia, es necesario actualizar los siguientes campos:

- MSMED Enterprise Por favor, seleccione "Si" si usted es un proveedor MSMED, o "No" en caso contrario
- Type of Goods/Service Seleccione el tipo de bienes/servicios que está proporcionando a Deutsche Bank
- Subcategory of goods/service Seleccione la subcategoría de bienes/servicios que está proporcionando a Deutsche Bank

| ▼ 3 Country Specific Questions                                               |                                                        |
|------------------------------------------------------------------------------|--------------------------------------------------------|
| 3.1 Please enter your address Country to see your Country specific questions | * India (Information below only                        |
| 3.2 Please select the DB Country you are billing to                          | * (5000) DB India VISIBLE IT Address country<br>India) |
| 3.4 MSMED Enterprise                                                         | * Yes V                                                |
| 3.5 Type of Goods/Service                                                    | * Audit, Accounting and Tax                            |
| 3.6 Sub category of goods/service                                            | * Audit, Accounting and Tax - Tax Services             |

### <sup>2.3</sup> Preguntas específicas del país – Reino Unido

Si ha seleccionado Reino Unido como país de residencia, es necesario actualizar los siguientes campos:

• Por favor confirme si su organización cumple con la legislación UK IR35 – Este es un campo desplegable con las opciones "Si" o "No" para confirmar si cumple con la legislación UK IR35

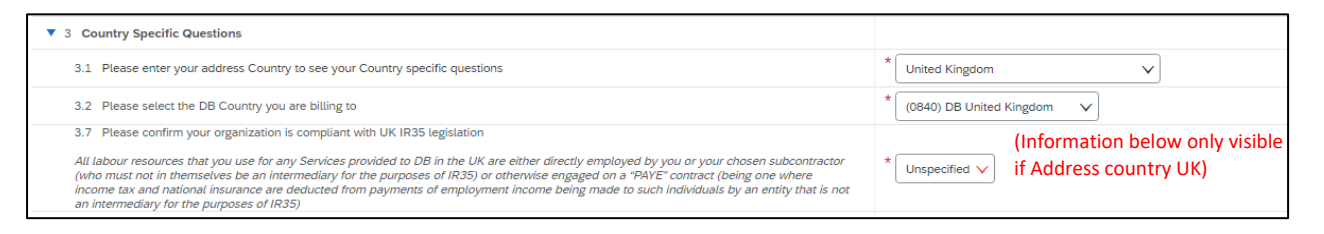

### **3.2.4** Preguntas específicas del país – Japón

Si ha seleccionado Japón como país de residencia, es necesario actualizar los siguientes campos:

- WHT information:
  - Are you a Japan resident individual (i.e., Without a corporate status)? Por favor, seleccione "Si" si es un residente en Japón o "No" en caso contrario
  - Are you a non-resident corporation/individual in Japan & is your service either (a) or (b) Por favor, seleccione "Si" si usted es una corporación o un individuo no residente y proporciona los servicios (a) y (b) más abajo, o seleccione "No" si usted es una corporación no residente en Japón
    - (a) Proporciona licencias de software o servicios de desarrollo
    - (b) Proporciona servicios físicamente en Japón
  - Are you incorporated in India? Por favor, seleccione "Si" so usted está incorporado en India, o seleccione "No" en caso contrario

| 3 Country Specific Questions                                                                                                    |                                                                |       |
|----------------------------------------------------------------------------------------------------|----------------------------------------------------------------|-------|
| 3.1 Please enter your address Country to see your Country specific questions                                                                     |                                                                | * Jap |
| 3.2 Please select the DB Country you are bill                                                                                                    | ling to                                                        | * (08 |
| <ul> <li>3.9 WHT Information</li> </ul>                                                                                                    | (This Information is only                                      |       |
| 3.9.5<br>Are you a Japan resident individual(i.e., with                                                                                          | visible if Address country                                     | * No  |
| 3.9.6<br>Are you a non-resident corporation/individuz<br>(a)providing software license or developmer<br>(b)providing service physically in Japan | al of Japan & is your service either (a) or (b)?<br>at service | * No  |
| 3.9.7 Are you incorporated in India?                                                                                                    |                                                                | * Yes |

3.2.5 Preguntas específicas del país – España

Si ha seleccionado España como país de residencia, es necesario actualizar los siguientes campos:

- Información de retenciones:
  - Sus facturas están sujetas a retenciones fiscales Si sus facturas están sujetas a retención, por favor seleccione el tipo de retención de la lista desplegable
  - En caso afirmativo indique el porcentaje Si ha seleccionado "Si", por favor, indique el porcentaje de retención aplicable

| ▼ 3 Country Specific Questions                                                                        |                            |
|----------------------------------------------------------------------------------------------------|----------------------------|
| 3.1 Please enter your address Country to see your Country specific questions                          | * Spain                    |
| 3.2 Please select the DB Country you are billing to                                                   | * (0840) DB United Kingdom |
| ▼ 3.9 WHT Information                                                                                 |                            |
| 3.9.8 Sus facturas están sujetas a retenciones fiscales - Your invoices are liable to withholding tax | * SI-IRPF V                |
| 3.9.9 En caso afirmativo, indique el porcentaje - If yes, please include the percentage               | *                          |

### <sup>3.2.6</sup> Preguntas específicas del país – Brasil

(This Information is only visible if Address country Spain)

Si ha seleccionado Brasil como país de residencia, es necesario actualizar los siguientes campos:

- Información sobre retenciones:
  - Sujeito a rentenção de PIS/COFINS/CSLL? Selecione (%) ou informe se isento Por favor selecciones el porcentaje de retención aplicable, en la lista desplegable. Si la retención no aplica, seleccione Isento.
  - Sujeito a rentenção de PIS/COFINS/CSLL? Selecione (%) ou informe se isento Por favor seleccione el porcentaje de retención aplicable, en la lista desplegable. Si la retención no aplica, seleccione Isento.
  - Sujeito a rentenção de INSS? Selecione (%) ou informe se isento Por favor seleccione el porcentaje de retención aplicable, en la lista desplegable. Si la retención no aplica, seleccione Isento.
    - Outros Por favor, actualice si aplica cualquier otra categoría de retención.
  - Sujeito a rentenção de ISS? Selecione (%) ou informe se isento- Por favor, selecciones el porcentaje de retención aplicable de la lista desplegabel. Si no aplica retención, por favor selecciones Isento.
  - Se Outros impostos (informe o tipo e a alíquota) Por favor actualice si aplica cualquier otra categoría de retención.

| ▼ 3 Country Specific Questions                                                      |                                                        |
|-------------------------------------------------------------------------------------|--------------------------------------------------------|
| 3.1 Please enter your address Country to see your Country specific questions        | * Brazil                                               |
| 3.2 Please select the DB Country you are billing to                                 | * (0836) DB Brazil V (This Information is only visible |
| ▼ 3.10 Withholding Tax Information                                                  | if both countries Brazil)                              |
| 3.10.11 Sujeito a rentenção de IR? Selecione (%) ou informe se isento.              | * Isento V                                             |
| 3.10.12 Sujeito a rentenção de PIS/COFINS/CSLL? Selecione (%) ou informe se isento. | * Isento V                                             |
| 3.10.13 Sujeito a rentenção de INSS? Selecione (%) ou informe se isento.            | * Outros V                                             |
| 3.10.14 Outros                                                                      |                                                        |
| 3.10.15 Sujeito a rentenção de ISS? Selecione (%) ou informe se isento              | * Outros V                                             |
| 3.10.16 Se, outros (informe o imposto e a alíquota)                                 | *                                                      |

### Preguntas específicas del país – Filipinas

Si ha seleccionado Filipinas como país de residencia, es necesario actualizar los siguientes campos:

- Withholding Tax Information:
  - Withholding tax applicable? Por favor, seleccione "Yes" si la retención aplica o "No" si no aplica.
  - Are you liable for more than one WHT/TDS? Por favor, seleccione "Yes" si usted está sujeto a más de una retención, o seleccione "No" en caso contrario
  - Vendor classification Si usted es una persona física, por favor seleccione 'Individual", en caso contrario seleccione "Non individual"
  - Withholding Tax Spent Type Por favor seleccione "Withholding Tax Spent Type" de la lista desplegable basada en los servicios prestados a Deutsche bank

| ▼ 3 Country Specific Questions                                               |                                                                                     |
|------------------------------------------------------------------------------|-------------------------------------------------------------------------------------|
| 3.1 Please enter your address Country to see your Country specific questions | * Philippines V (The information below is only visible if both countries set to     |
| 3.2 Please select the DB Country you are billing to                          | * (9019) DB Philippines V Philippines)                                              |
| ▼ 3.9 WHT Information                                                        |                                                                                     |
| 3.9.15 Withholding Tax Applicable?                                           | * Yes V                                                                             |
| 3.9.16 Are you liable for more than one WHT/TDS?                             | * Yes V                                                                             |
| 3.9.17 Vendor Classification                                                 | * Individual V                                                                      |
| 3.9.18 Withholding Tax Spent Type                                            | * Income payments to certain contractors (WI120 - 0.02 - AB)                        |
| 3.9.20 Withholding Tax Spent Type - Additional                               | * Income distribution to the beneficiaries of estate and trusts (WI130 - 0.15 - BE) |

### Información de Pagos

**4.1** Método de Pago – Por favor, seleccione si es una transferencia bancaria ("Wire Transfer") o "Cheque", en el apartado "Método de pago"

| ▼ 4 Payment Information | (Prepopulated from supplier request) |  |  |
|-------------------------|--------------------------------------|--|--|
| 4.1 Payment Method      | (W) Wire Transfer                    |  |  |
| 4.2 Bank Information    | Add Bank Information (1)             |  |  |

**4.2** Información bancaria – Pulse el botón "Add Bank Information" para actualizar todos los campos disponibles en esta sección:

- Bank Type Seleccionar "Domestic" o "Foreign" de la lista desplegable
- Country Seleccionar el país del banco, de la lista desplegable
- Bank Name Actualizar el nombre del Banco
- Bank Branch Actualizar el nombre de la oficina bancaria
- Street Actualizar el nombre de la calle del banco
- City Actualizar el nombre de la ciudad del Banco
- State/Province/region Actualizar el estado/orivubcua/region del banco
- Postal code Actualizar el cógido postal
- Account Holder Name Actualizar el nombre del titular de la Cuenta bancaria, según los registros del banco
- Bank key/ABA/Routing Number Actualizar el Código del banco/ABA/número routing, según los registros del banco
- Account number Actualizar el número de Cuenta bancaria
- IBAN number Actualizar el número IBAN. Esto es obligatorio para todos los países Europeos
- Swift code Actualizar el Código swift, según los registros del banco

| (When clicking on Add Bank information the following fields appear)                   |                                 |                                     | Save                     |
|---------------------------------------------------------------------------------------|---------------------------------|-------------------------------------|--------------------------|
| Clicking Save will only save your Repeatable Section answers. To submit your response | se, you will need to click Save | and then click Submit Entire Respor | anse on the main screen. |
| All Content > 4.2 Bank Information<br>Bank Information (1)                            |                                 |                                     | =                        |
| Name †                                                                                |                                 |                                     |                          |
| ▼ Bank Details #1                                                                     | Delete                          |                                     |                          |
|                                                                                       |                                 | * Bank Type:                        | No Choice V              |
|                                                                                       |                                 | Country:                            | : Germany V              |
|                                                                                       |                                 | Bank Name:                          |                          |
|                                                                                       |                                 | Bank Branch:                        |                          |
|                                                                                       |                                 | Street:                             |                          |
|                                                                                       |                                 | City:                               |                          |
|                                                                                       |                                 | State/Province/Region:              |                          |
| Bank Details (j)                                                                      |                                 | Postal Code:                        |                          |
|                                                                                       |                                 | Account Holder Name:                |                          |
|                                                                                       |                                 | Bank Key/ABA Routing Number:        | : 48050161               |
|                                                                                       |                                 | Account Number:                     | 74603929                 |
|                                                                                       |                                 | IBAN Number:                        | :                        |
|                                                                                       |                                 | SWIFT Code:                         |                          |

## Identificación / número fiscal

- 5.1 VAT/Tax information Seleccione el país y actualice la información fiscal según los requisitos fiscales específicos del país
- 5.2 Please add your DUNS Number Actualice el número DUNS en el campo disponible, o si no conoce su número DUNS, puede buscarlo seleccionando en la sección marcada, y encontrará el número DUNS.

| ▼ 5 Identification   Tax Numbers                                                                                                    |                                                                                                    |                                             |              |              |  |
|----------------------------------------------------------------------------------------------------|----------------------------------------------------------------------------------------------------|---------------------------------------------|--------------|--------------|--|
| (Respective Tax number is prompted based on                                                                                                    |                                                                                                    | * Country: United Kingdom (GB)              | <b>v</b> 0   |              |  |
|                                                                                                    | country selected,                                                                                                    | Tax Name                                    | ТахТуре      | Tax Number   |  |
| 5.1 VAT / Tax Information                                                                                                    |                                                                                                    | United Kingdom: VAT Registration Number     | Organization | GB1234567890 |  |
|                                                                                                    |                                                                                                    | United Kingdom: Unique Tax Reference        | Organization |              |  |
|                                                                                                    |                                                                                                    | United Kingdom: Company Registration Number | Organization |              |  |
| 5.2 Please add your DUNS Number:                                                                                                    |                                                                                                    |                                             |              |              |  |
| If you do not know your DUNS number, you<br>If you do not have a DUNS number, please<br>It is free of charge but can take up to 30 day<br>Please resubmit the form once you receive t | can search it <u>here</u> ; making sure you select the right country to search<br>request one based on your country at <u>here</u> .<br>// s depending on the country.<br>your DUNS Number | 123456789                                   |              |              |  |

### Documentación de soporte específica por países

Aplicable a los siguientes países:

- Estados Unidos de América
- India
- Filipinas
- Emiratos Arabes Unidos
- Brasil

### Documentos de soporte a incorporar para Filipinas

Proporcione los siguientes documentos de soporte si su país de residencia es Filipinas:

- Provide copy of Bureau of Internal Revenue (BIR) Certificate of Registration (Form 2303) Adjuntar el Certificado de Registro Bureau of Internal Revenue (BIR) (Formulario 2303) emitido por el Gobierno de Filipinas
- Provide a sample copy of Invoice Adjuntar una copia de muestra de factura
- Provide the copy of Official Receipt Adjuntar la copia de un recibo oficial
- Additional Attachment Adjuntar cualquier documento adicional disponible

| ▼ 6 Attachments                                                                                  |                |
|--------------------------------------------------------------------------------------------------|----------------|
| 6.11<br>Provide copy of Bureau of Internal Revenue (BIR) Certificate of Registration (Form 2303) | *Attach a file |
| 6.12 Provide a sample copy of Invoice                                                            | *Attach a file |
| 6.13 Provide a copy of Official Receipt                                                          | *Attach a file |
| 6.16 Additional Attachments (i)                                                                  | Attach a file  |

### 6.2 Documentos de soporte a incorporar para India

Proporcione los siguientes documentos de soporte si su país de residencia es India:

- Provide a copy of your permanent Account Number (PAN) Actualizar el número de Cuenta permanente
- Provide a copy of GST registration certificate Actualizar el número GST según el certificado de registro GST proporcionado por el Gobierno
- Provide a copy of MSMED enterprise certificate Si usted es un proveedor MSMED, adjunte por favor el certificado MSMED
- Provide a copy of Aadhaar Adjuntar una copia de Aadhaar, emitido por el Gobierno en el caso de las personas físicas
- Provide a copy of a cancelled cheque or bank confirmation letter Adjuntar la copia cancelada del cheque, emitida por el Banco
- Additional Attachments Adjuntar cualquier documento adicional disponible

| Attachments                                                            | (Section 6 of 6) |
|------------------------------------------------------------------------|------------------|
| Name 1                                                                 |                  |
| ▼ 6 Attachments                                                        |                  |
| 6.1 Provide a copy of your Permanent Account Number (PAN)              | *Attach a file   |
| 6.2 Provide a copy of GST registration certificate ①                   | *Attach a file   |
| 6.3 Provide a copy of a cancelled cheque or Bank confirmation letter ① | *Attach a file   |
| 6.5 Provide a copy of MSMED enterprise certificate (i)                 | *Attach a file   |
| 6.6 Aadhaar copy in case of individual ①                               | Attach a file    |
| 6.27 Additional Attachments ①                                          | Attach a file    |
| (*) indicates a required field                                         |                  |

### <sup>6.3</sup> Documentos de soporte a incorporar para Estados Unidos

Proporcione los siguientes documentos de soporte si su país de residencia es USA:

- Please upload your W9 form Adjunte el formulario W9 si usted es un proveedor doméstico en USA
- Additional Attachments Adjuntar cualquier documento adicional disponible

| ▼ 7 At | ttachments                 |                |
|--------|----------------------------|----------------|
| 7.6    | Please upload your W9 form | *Attach a file |
| 7.10   | 0 Additional Attachments   | Attach a file  |

### <sup>4</sup> Documentos de soporte a incorporar para Emiratos Árabes Unidos

Proporcione los siguientes documentos de soporte si su país de residencia es UAE:

- Please provide your vendor license copy Adjuntar copia de la licencia de vendedor
- Please provide your VAT registration copy Adjuntar la copia del registro VAT
- Additional Attachments Adjuntar cualquier documento adicional disponible

| ▼ 6 Attachments                                   |                |
|---------------------------------------------------|----------------|
| 6.8 Please provide your Vendor license copy (j)   | *Attach a file |
| 6.9 Please provide your VAT registration copy (i) | *Attach a file |
| 6.16 Additional Attachments (j)                   | Attach a file  |

### <sup>55</sup> Documentos de soporte a incorporar para Brasil

Proporcione los siguientes documentos de soporte si su país de residencia es Brasil:

- Copia contrato social ou estatuto social registrado(s) na junta commercial Por favor, adjunte el documento mencionado
- Ata de Eleicao de Diretoria(se houver) registrada na junta commercial Por favor, adjunte el documento mencionado
- Copia Procuracoes (se houver) Por favor, adjunte el documento mencionado
- Copia Certidao Negativa Valida CND Por favor, adjunte el documento mencionado
- Formulario Preenchido de Social Environment Por favor, adjunte el documento mencionado
- Formulario Preenchido de Cyber Sec Questionnaire Por favor, adjunte el documento mencionado
- Formulario Preenchido de Cyber Sec -Atestation (Se aplicavel) Por favor, adjunte el documento mencionado
- Licenca de funionamento Por favor, adjunte el documento mencionado
- Alvara Sanitario Por favor, adjunte el documento mencionado
- Atestado de Qualidade Por favor, adjunte el documento mencionado
- Additional Attachments Por favor, adjunte el documento mencionado

| ▼ 6 Attachments                                                                |                |
|--------------------------------------------------------------------------------|----------------|
| 6.16 Cópia Contrato Social ou Estatuto Social registrado(s) na junta comercial | *Attach a file |
| 6.17 Ata de Eleição de Diretoria (se houver) registrada na junta comercial     | Attach a file  |
| 6.18 Cópia procurações (se houver)                                             | Attach a file  |
| 6.19 Cópia Certidão Negativa Válida - CND                                      | *Attach a file |
| 6.20 Cópia Cartão do CNPJ ativo                                                | *Attach a file |
| 6.21 Formulário preenchido de Social Enviroment                                | *Attach a file |
| 6.22 Formulário preenchido de Cyber Sec - Questionnarie                        | *Attach a file |
| 6.23 Formulário preenchido de Cyber Sec - Atestation (Se aplicável)            | *Attach a file |
| Se for fornecedor de alimentação, adicionar os documentos                      |                |
| 6.24 Licença de funcionamento                                                  | Attach a file  |
| 6.25 Alvará sanitário                                                          | Attach a file  |
| 6.26 Atestado de Qualidade                                                     | Attach a file  |
| 6.27 Additional Attachments ①                                                  | Attach a file  |

### Electronic Invoice Submission

No se requiere información en esta sección. Esta nota explica cuál es el método preferido por Deutsche Bank, para la presentación de las facturas. Todos los proveedores se darán de alta en la facturación electrónica (E-Invoicing) con una notificación al proveedor, después de haber completado la creación de la cuenta proveedora.

(Aplicable a todos los países excepto India, Italia, Brasil y Filipinas)

| ▼ 7 Bank's Preferred Mode of Invoice submission                                                                                                    |  |
|----------------------------------------------------------------------------------------------------|--|
| 7.1<br>Electronic Invoicing is the compliant channel, it is free of charge* and allows for processing with no delays whilst giving suppliers oversight, visibility and improved control over<br>submitted invoices.                                                                                                    |  |
| To start submitting your invoices to Deutsche bank, a Trading Relationship Request (TRR) will be sent to your supplier account in Ariba Network. If you have set your account to<br>automatically accept all relationship requests, the trading relationship will be established automatically. Or, please accept the TRR if your account is set to manually accept all<br>relationship requests. |  |
| *When you register on Ariba Network it will be a Standard Account by default and it is free of charge. The account is chargeable only if you upgraded it to Enterprise Account.                                                                                                    |  |

### Enviar la respuesta completa

Tras haber completado todoas las secciones necesarias y todas las preguntas, por fvor envíe el cuestionario de registro de proveedor, con el botón "Submit Entire Response"

| (*) indicates a required field                                 |                  |
|----------------------------------------------------------------|------------------|
| Submit Entire Response Save draft Compose Message Excet Import | $\sum_{i=1}^{n}$ |

# V. <u>Ariba Help</u>

SAP Ariba ofrece asistencia técnica como soporte para las consultas que puedan surgir durante el proceso de registro de proveedores. Usted puede acceder al centro de soporte para proveedores, utilizando el enlace adjunto:

### https://www.ariba.com/support/supplier-support

Aquí encontrará diversos recursos para ayudarle a registrarse o para solucionar otras incidencias que pueda tener.

En el caso de tener preguntas adicionales, contacte con el Servicio de Atención al Cliente de Deutsche Bank, cuyos datos de contacto aparecen en la siguiente sección.

El portal funciona mejor en los navegadores siguientes:

- ✓ Microsoft Internet Explorer 11
- ✓ Google Chrome
- √ Safari
- ✓ Firefox

Si usted opera en un sistema distinto a los indicados más arriba, podría no poder acceder a la funcionalidad completa del sistema.

# VI. Deutsche Bank Customer Service Desk Contact Details

Si tiene preguntas y necesita más soporte para completer el cuestionario de registro, puede contactar con nuestro serivicio de atención al cliente, cuyos datos de contacto puede ver más abajo, escogiendo los datos de contacto del país donde va a facturar.

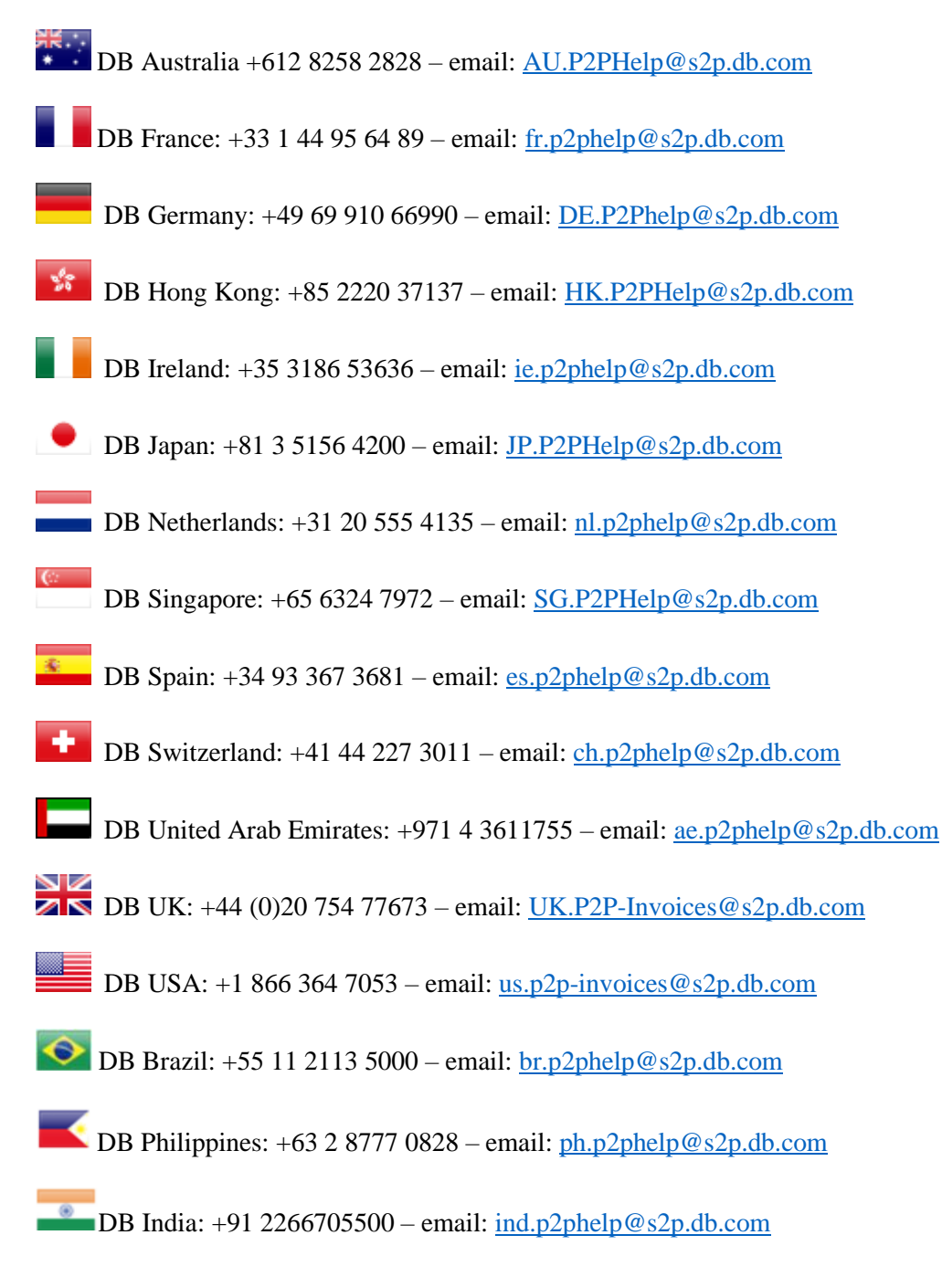

DB Italy: +39 02 4024 2799 – email: <u>Italy.p2phelp@s2p.db.com</u>